# 

# **Custos Web** Relatório Custo Planejado x Realizado

**JULHO 2023** 

CUSTOSWEB03V2

Custos TecFood Web – Relatório Custo Planejado x Realizado

# Sumário

| 2 |   | Ol<br>Ci | ojet | tivo<br>n Pl | ane |     | οχ  | Re   | aliz | ado |      |     | • • • • • • • |   |   |   | •••••         |   | ••••• | •••••         | 04<br>05<br>06 |  |
|---|---|----------|------|--------------|-----|-----|-----|------|------|-----|------|-----|---------------|---|---|---|---------------|---|-------|---------------|----------------|--|
| J | • | 3.       | 1 T  | ela          | Cus | sto | Pla | neja | ado  | x F | Real | iza | do            | • | * | * | • • • • • • • | • | •     | • • • • • • • | 06             |  |
|   |   |          |      |              |     |     |     |      |      |     |      |     |               |   |   |   |               |   |       |               |                |  |
|   |   |          |      |              |     |     |     |      |      |     |      |     |               |   |   |   |               |   |       |               |                |  |
|   |   |          |      |              |     |     |     |      |      |     |      |     |               |   |   |   |               |   |       |               |                |  |
|   |   |          |      |              |     |     |     |      |      |     |      |     |               |   |   |   |               |   |       |               |                |  |
|   |   |          |      |              |     |     |     |      |      |     |      |     |               |   |   |   |               |   |       |               |                |  |
|   |   |          |      |              |     |     |     |      |      |     |      |     |               |   |   |   |               |   |       |               |                |  |
|   |   |          |      |              |     |     |     |      |      |     |      |     |               |   |   |   |               |   |       |               |                |  |
|   |   |          |      |              |     |     |     |      |      |     |      |     |               |   |   |   |               |   |       |               |                |  |
|   |   |          |      |              |     |     |     |      |      |     |      |     |               |   |   |   |               |   |       |               |                |  |
|   |   |          |      |              |     |     |     |      |      |     |      |     |               |   |   |   |               |   |       |               |                |  |
|   |   |          |      |              |     |     |     |      |      |     |      |     |               |   |   |   |               |   |       |               |                |  |
|   |   |          |      |              |     |     |     |      |      |     |      |     |               |   |   |   |               |   |       |               |                |  |
|   |   |          |      |              |     |     |     |      |      |     |      |     |               |   |   |   |               |   |       |               |                |  |
|   |   |          |      |              |     |     |     |      |      |     |      |     |               |   |   |   |               |   |       |               |                |  |
|   |   |          |      |              |     |     |     |      |      |     |      |     |               |   |   |   |               |   |       |               |                |  |
|   |   |          |      |              |     |     |     |      |      |     |      |     |               |   |   |   |               |   |       |               |                |  |
|   |   |          |      |              |     |     |     |      |      |     |      |     |               |   |   |   |               |   |       |               |                |  |
|   |   |          |      |              |     |     |     |      |      |     |      |     |               |   |   |   |               |   |       |               |                |  |
|   |   |          |      |              |     |     |     |      |      |     |      |     |               |   |   |   |               |   |       |               |                |  |
|   |   |          |      |              |     |     |     |      |      |     |      |     |               |   |   |   |               |   |       |               |                |  |
|   |   |          |      |              |     |     |     |      |      |     |      |     |               |   |   |   |               |   |       |               |                |  |
|   |   |          |      |              |     |     |     |      |      |     |      |     |               |   |   |   |               |   |       |               |                |  |
|   |   |          |      |              |     |     |     |      |      |     |      |     |               |   |   |   |               |   |       |               |                |  |
|   |   |          |      |              |     |     |     |      |      |     |      |     |               |   |   |   |               |   |       |               |                |  |

|  | Cust | os T | ecFoo | od W | eb – | Rela | atório | o Cu | sto I | Plan | ejado | x R | ealiz | ado |  |  |  |  |  |
|--|------|------|-------|------|------|------|--------|------|-------|------|-------|-----|-------|-----|--|--|--|--|--|
|  |      |      |       |      |      |      |        |      |       |      |       |     |       |     |  |  |  |  |  |
|  |      |      |       |      |      |      |        |      |       |      |       |     |       |     |  |  |  |  |  |
|  |      |      |       |      |      |      |        |      |       |      |       |     |       |     |  |  |  |  |  |
|  |      |      |       |      |      |      |        |      |       |      |       |     |       |     |  |  |  |  |  |
|  |      |      |       |      |      |      |        |      |       |      |       |     |       |     |  |  |  |  |  |
|  |      |      |       |      |      |      |        |      |       |      |       |     |       |     |  |  |  |  |  |
|  |      |      |       |      |      |      |        |      |       |      |       |     |       |     |  |  |  |  |  |
|  |      |      |       |      |      |      |        |      |       |      |       |     |       |     |  |  |  |  |  |
|  |      |      |       |      |      |      |        |      |       |      |       |     |       |     |  |  |  |  |  |
|  |      |      |       |      |      |      |        |      |       |      |       |     |       |     |  |  |  |  |  |
|  |      |      |       |      |      |      |        |      |       |      |       |     |       |     |  |  |  |  |  |
|  |      |      |       |      |      |      |        |      |       |      |       |     |       |     |  |  |  |  |  |
|  |      |      |       |      |      |      |        |      |       |      |       |     |       |     |  |  |  |  |  |
|  |      |      |       |      |      |      |        |      |       |      |       |     |       |     |  |  |  |  |  |
|  |      |      |       |      |      |      |        |      |       |      |       |     |       |     |  |  |  |  |  |
|  |      |      |       |      |      |      |        |      |       |      |       |     |       |     |  |  |  |  |  |
|  |      |      |       |      |      |      |        |      |       |      |       |     |       |     |  |  |  |  |  |
|  |      |      |       |      |      |      |        |      |       |      |       |     |       |     |  |  |  |  |  |
|  |      |      |       |      |      |      |        |      |       |      |       |     |       |     |  |  |  |  |  |
|  |      |      |       |      |      |      |        |      |       |      |       |     |       |     |  |  |  |  |  |
|  |      |      |       |      |      |      |        |      |       |      |       |     |       |     |  |  |  |  |  |
|  |      |      |       |      |      |      |        |      |       |      |       |     |       |     |  |  |  |  |  |
|  |      |      |       |      |      |      |        |      |       |      |       |     |       |     |  |  |  |  |  |
|  |      |      |       |      |      |      |        |      |       |      |       |     |       |     |  |  |  |  |  |
|  |      |      |       |      |      |      |        |      |       |      |       |     |       |     |  |  |  |  |  |
|  |      |      |       |      |      |      |        |      |       |      |       |     |       |     |  |  |  |  |  |
|  |      |      |       |      |      |      |        |      |       |      |       |     |       |     |  |  |  |  |  |
|  |      |      |       |      |      |      |        |      |       |      |       |     |       |     |  |  |  |  |  |
|  |      |      |       |      |      |      |        |      |       |      |       |     |       |     |  |  |  |  |  |
|  |      |      |       |      |      |      |        |      |       |      |       |     |       |     |  |  |  |  |  |
|  |      |      |       |      |      |      |        |      |       |      |       |     |       |     |  |  |  |  |  |
|  |      |      |       |      |      |      |        |      |       |      |       |     |       |     |  |  |  |  |  |

# 1. Visão Geral

Este curso tem como objetivo habilitar os operadores do módulo Custos a realizar os processos necessários para a utilização do sistema.

# 2. Objetivo

O relatório de Custo Planejado x Realizado será utilizado para comparar os custos após planejar e elaborar o cardápio, fazer a retirada do planejamento e medir os efetivos.

| TEVI |      | TRAINING |
|------|------|----------|
|      | NIDA | TRAINING |
|      |      |          |

# 3. Custo Planejado x Realizado

### 3.1 Relatório de Custo Planejado x Realizado

No canto superior esquerdo da tela inicial do **TecFood Web**, clique no ícone do menu lateral. Esse acesso também pode ser feito por meio de um atalho, pressionando as teclas Ctrl e M simultaneamente.

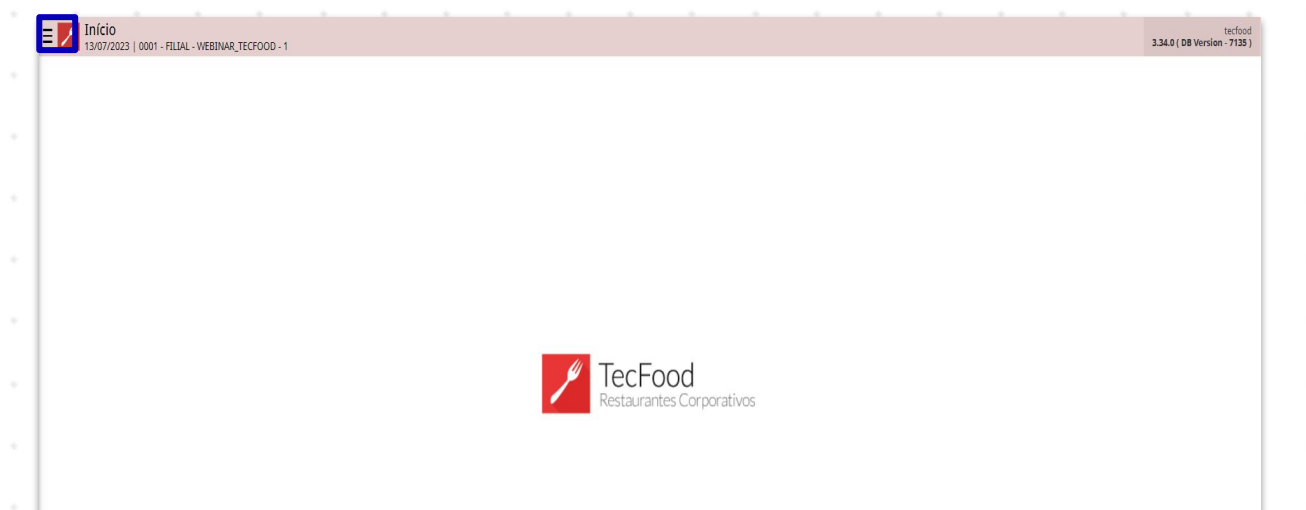

| Digite na barra de procura: "Custo Planejado x Realizado". Clique na op                 | ção |
|-----------------------------------------------------------------------------------------|-----|
| vinculada ao caminho "Custos $\rightarrow$ Relatórios $\rightarrow$ Cardápio", conforme |     |
| apresentado na imagem abaixo.                                                           |     |

Custos TecFood Web - Relatório Custo Planejado x Realizado

| Maria Rocha                                                   |                           | tecfood<br>3.33.0 ( DB Version - 6887 ) |
|---------------------------------------------------------------|---------------------------|-----------------------------------------|
| 10/04/2023<br>0001 - FILIAL - WEBINAR_TECFOOD - 1             |                           |                                         |
| 😳 Trocar Unidade                                              |                           |                                         |
| _custo planejado x realizado 🗙 ,                              |                           |                                         |
| Custo Planejado X Realizado                                   |                           |                                         |
| Custo Planejado X Realizado<br>Custos » Relatórios » Cardápio |                           |                                         |
|                                                               |                           |                                         |
|                                                               |                           |                                         |
|                                                               |                           |                                         |
|                                                               | TecFood                   |                                         |
|                                                               | Restaurantes Corporativos |                                         |
|                                                               |                           |                                         |
|                                                               |                           |                                         |
|                                                               |                           |                                         |
|                                                               |                           |                                         |
|                                                               |                           |                                         |
|                                                               |                           |                                         |
|                                                               |                           |                                         |
| 🛈 Zeedhi 🔺                                                    |                           |                                         |

O sistema exibirá uma tela para o preenchimento dos campos de acordo com as informações desejadas no relatório. Complete com os dados:

| Custo Plan  | elado y Rosli  | oher   |   |   |   |   |   |   |     |               |              |   |   |     |     |   |   |          |        |
|-------------|----------------|--------|---|---|---|---|---|---|-----|---------------|--------------|---|---|-----|-----|---|---|----------|--------|
| Custo Plan  | cjado x nedili | 2000   |   |   |   |   |   |   |     |               |              |   |   |     |     |   |   |          |        |
| Unidade 😜   |                |        |   |   |   |   |   |   |     |               |              |   |   |     |     |   |   |          |        |
| Poríodo O e | 0              |        |   |   |   |   |   |   |     |               |              |   |   |     |     |   |   |          |        |
| A partir de | //             | Para / | 1 |   |   |   |   |   |     |               |              |   |   |     |     |   |   | Campo ob | brigat |
| Tipo de Cus | to Planeiad    | 00     |   |   |   |   |   |   | Ti  | po de Custo I | Realizado 😜  |   |   |     |     |   |   |          |        |
| Custo Médi  | io Líquido At  | ual    |   |   |   |   |   |   | ~ 0 | usto Médio L  | íquido Atual |   |   |     |     |   |   |          |        |
| Grupo de Se | erviços        |        |   |   |   |   |   |   |     |               |              |   |   |     |     |   |   |          |        |
|             |                |        |   |   |   |   |   |   |     |               |              |   |   | Q 🗸 | Tod |   |   |          |        |
| Serviço     |                |        |   |   |   |   |   |   |     |               |              |   |   |     |     |   |   |          |        |
|             |                |        |   |   |   |   |   |   |     |               |              |   |   | æ 🗸 | Tod |   |   |          |        |
| V Produ     | utos Estocáv   |        |   |   |   |   |   |   |     | / Produtos    | Não Estocáv  |   |   |     |     |   |   |          |        |
| Diferenca P | ela Quantid    | ade: 0 |   |   |   |   |   |   | Ca  | lcular Custo  | com Base: G  |   |   |     |     |   |   |          |        |
| Per Caj     | pita           | aue.   |   |   |   |   |   |   | Ğ   | Data Refer    | rência       |   |   |     |     |   |   |          |        |
| Total       |                |        |   |   |   |   |   |   | (   | Data Carda    | ápio         |   |   |     |     |   |   |          |        |
|             |                |        |   |   |   |   |   |   |     |               |              |   |   |     |     |   |   |          |        |
|             |                |        |   |   |   |   |   |   |     |               |              |   |   |     |     |   |   |          |        |
|             |                |        |   |   |   |   |   |   |     |               |              |   |   |     |     |   |   |          |        |
|             |                |        |   |   |   |   |   |   |     |               |              |   |   |     |     |   |   |          |        |
|             |                |        |   |   |   |   |   |   |     |               |              |   |   |     |     |   |   |          |        |
|             |                |        |   |   |   |   |   |   |     |               |              |   |   |     |     |   |   |          |        |
|             |                |        |   |   |   |   |   |   |     |               |              |   |   |     |     |   |   | Rel      | elat   |
|             |                |        |   |   |   |   |   |   |     |               |              |   |   |     |     |   |   | Rel      | elat   |
|             |                |        |   |   |   |   |   |   |     |               |              |   |   |     |     |   |   | Rel      | elate  |
|             |                |        |   |   |   |   |   |   |     |               |              |   |   |     |     |   |   | Rel      | elato  |
|             |                |        |   |   |   |   |   |   |     |               |              |   |   |     |     |   |   | Rel      | elate  |
|             |                |        |   |   |   |   |   |   |     |               |              |   |   |     |     |   |   | Rel      | elat   |
|             | -              | -      |   |   |   |   |   |   |     |               |              |   |   |     |     |   |   | Rel      | elat   |
|             | -              | -      |   |   |   |   |   |   |     |               |              |   |   |     |     | - |   | Rel      | elat   |
|             | -              | -      | - |   | - |   | - | - |     |               |              |   |   |     |     | - | - | Rel      | elat   |
| -           | -              |        | - | - | - | - | - | - | -   | -             | -            | - | - | -   |     | - | - | Rel      | elati  |
| -           | -              | -      | - | - | - | - | - | - | -   | -             | -            | - | - | -   | -   | - | - | Rel      | elate  |
| -           | -              | -      | - | - | - | - | - | - | -   | -             | -            | - | - | -   | -   | - | - | Rel      | elato  |
| -           | -              | -      | - | - | - | - | - | - | -   | -             | -            | - | - | -   | -   | - | - | Rel      | elat   |
| -           | -              | -      | - | - | - | - | - | - | -   | -             | -            | - | - | -   | -   | - | - | Rel      | elate  |
| -           | -              | -      | - | - | - | - | - | - | -   | -             | -            | - | - | -   | -   | - | - | Rel      | elat   |
| -           | -              | -      | - | - | - | - | - | - | -   | -             | -            | - | - | -   | -   | - | - | Rel      | elat   |

#### Custos TecFood Web - Relatório Custo Planejado x Realizado

- Relatório: são apresentadas três opções de relatório planejado x realizado: de forma consolidada, por local de estoque e o custo planejado x realizado.
- Unidade: clique nesse campo para selecionar a unidade a qual o documento será gerado. Também é possível digitar o código ou o nome da unidade para localizá-la.
- Período: escolha o período que se referem os dados a serem gerados no relatório. Clique no campo e digite um período ou clique no ícone do calendário para ampliar a tela e selecionar as datas.

| = 10/04/2023   0001 - FILIAL - WEBINAR_TECFOOD - 1 |     |                |     |         |           |            |     | Access Control | 1.38.0 ( D8 ) |
|----------------------------------------------------|-----|----------------|-----|---------|-----------|------------|-----|----------------|---------------|
| Relatório O                                        |     |                |     |         |           |            |     |                |               |
| Custo Planejado x Realizado                        |     |                |     |         |           |            |     |                |               |
| Unidade O                                          |     |                |     |         |           |            |     |                |               |
| 0001   FILIAL - WEBINAR_TECFOOD - 1                |     |                |     |         |           |            |     |                |               |
| Período © @                                        |     |                |     |         |           |            |     |                |               |
| A partir de 01/10/2020 Para 10/04/2023             |     |                |     |         |           | <b>D</b>   | - 0 |                |               |
| Custo Médio Líquido Atual                          |     |                |     |         | sto Médio | Liquido At | ual |                |               |
| Deríodo                                            |     |                |     |         |           |            |     |                |               |
| Periodo                                            |     |                |     |         |           |            |     |                |               |
|                                                    |     | De<br>01/10/20 | 20  |         | Até       | 123        | 0   |                |               |
|                                                    |     | 01710/20       | 20  |         | 10/04/2   | 125        | -   |                |               |
|                                                    | 1   |                | 0   | tubro 2 | 020       |            |     |                |               |
|                                                    | ×.  |                | Uu  |         | 020       |            | 1   |                |               |
|                                                    | Dom | Seg            | Ter | Qua     | Qui       | Sex        | Sáb |                |               |
|                                                    |     |                |     |         | 1         |            | 2   |                |               |
|                                                    | 21  |                | 29  |         |           | 2          | 5   |                |               |
|                                                    |     |                |     |         | 0         | 0          | 10  |                |               |
|                                                    | 4   | Э              | O   |         | 0         | 9          | 10  |                |               |
|                                                    | 11  | 12             | 10  | 14      | 40        | 10         | 17  |                |               |
|                                                    | 11  | 12             | 13  | 14      | 15        | 16         |     |                |               |
|                                                    |     |                | ~ ~ |         |           | ~~         |     |                |               |
|                                                    | 18  | 19             | 20  | 21      | 22        | 23         | 24  |                |               |
|                                                    |     |                |     |         |           |            |     |                |               |
|                                                    | 25  | 26             | 27  | 28      | 29        | 30         | 31  |                |               |
|                                                    |     |                |     |         |           |            | -   |                |               |
|                                                    |     |                |     |         |           |            |     |                |               |

- Tipo de Custo Planejado: clique no campo e selecione um tipo de custo.
- Tipo de Custo Realizado: clique no campo e selecione um tipo de custo.
  A opção mais utilizada corresponde ao custo médio líquido da época.
- Grupo de Serviços: por padrão, o checkbox "Todos" já estará selecionado. Para incluir apenas grupos de serviços específicos no relatório, desmarque a caixa de seleção e clique no campo para escolher a opção ou as opções disponíveis. Em seguida, clique em "Ok". Geralmente, o grupo de serviço é utilizado para agrupar serviços e facilitar ou permitir determinado tipo de análise.

### TEKNISA

| E Custo Planejado X Realizado                    |                           | CUS<br>Access Control 1.38.0 (DB Version - 6887) |
|--------------------------------------------------|---------------------------|--------------------------------------------------|
| Relatório Q                                      |                           |                                                  |
| Custo Planejauo x Realizauo                      |                           | Y                                                |
| Unidade O<br>0001   FILIAL - WEBINAR_TECFOOD - 1 |                           | ×                                                |
| Período 🖸 🥹                                      |                           |                                                  |
| A partir de 01/01/2023 Para 01/04/2023           |                           | ×                                                |
| Tipo de Custo Planejado 🛛                        | Tipo de Custo Realizado 🛛 |                                                  |
| Custo Médio Líquido Atual                        | Custo Médio Líquido Atual | × .                                              |
| Grupo de Serviços O                              | a                         | Trad                                             |
| Serviço O                                        |                           |                                                  |
| Grupo de Serviços                                |                           |                                                  |
| Código                                           | Grupo de Serviço          |                                                  |
| 000                                              | GERAL                     |                                                  |
| 001                                              | ALMOCO                    |                                                  |
| 002                                              | JANTAR                    |                                                  |
| 003                                              | CEIA                      |                                                  |
| 004                                              | LANCHE                    |                                                  |
| 005                                              | DESJEJUM                  |                                                  |
| 006                                              | COFFE BREAK               |                                                  |
|                                                  |                           | Terder or Procurar                               |
|                                                  |                           |                                                  |
|                                                  |                           | Θ                                                |
|                                                  |                           |                                                  |
|                                                  |                           |                                                  |
| Cancelar                                         |                           | Ok                                               |

**Serviço**: da mesma forma, o sistema já incluirá todos os serviços cadastrados. Para redefinir essa parametrização, desmarque o *checkbox* e escolha os serviços desejados.

Abaixo, é possível determinar quais produtos serão considerados no relatório. Os produtos estocáveis são aqueles que controlam estoque, como arroz, feijão e macarrão. Os produtos não estocáveis correspondem aos produtos utilizados para o lançamento das despesas e que não controlam estoque, como contas de luz, telefone e internet.

Na área "Diferença Pela Quantidade", indique uma das opções disponíveis:

- Per Capita: o sistema calcula a diferença analisando o custo per capita planejado e realizado. Exemplo: se o custo per capita planejado do serviço almoço é de R\$ 2,35 e o custo per capita realizado é de R\$ 2,20, a diferença per capita será de R\$ 0,15.
- Total: também é possível visualizar a diferença do custo planejado e realizado considerando o custo total gasto para a produção do serviço.
  Exemplo: se o custo total do serviço almoço for de R\$ 5.552,30 e o custo total realizado for de R\$ 5.500, a diferença total será de R\$ 52,30.

No campo "Calcular Custo com Base" selecione se o cálculo do custo planejado será baseado na:

- Data de Referência: o sistema considera a data de referência informada na tela "Elaboração do Cardápio", que pode ser acessada por meio do menu lateral. Exemplo: caso a data informada nessa rotina tenha sido 01 de janeiro de 2023, o sistema vai considerar o custo planejado referente aos valores dos produtos em estoque nessa data.
- Data do Cardápio: valerá a data do cardápio para o cálculo. Exemplo: se a data selecionada no filtro da tela atual de "Custo Planejado x Realizado" for 30 de dezembro de 2022, o sistema vai considerar o valor dos produtos presentes na posição de estoque dessa data.

Após preencher todos os campos corretamente, clique no botão "Relatório" localizado no canto inferior direito da tela.

|           |              | alizado    |           |   |   |   |   |   |        |            |                |        |   |   |     |   |   |             |         | 2   |
|-----------|--------------|------------|-----------|---|---|---|---|---|--------|------------|----------------|--------|---|---|-----|---|---|-------------|---------|-----|
| Unidade   | 0            |            |           |   |   |   |   |   |        |            |                |        |   |   |     |   |   |             |         |     |
| 0001   F  | ILIAL - WEBI | NAR_TECFOO | D - 1     |   |   |   |   |   |        |            |                |        |   |   |     |   |   |             |         | ×   |
| Período   | 90           |            |           |   |   |   |   |   |        |            |                |        |   |   |     |   |   |             |         |     |
| A partir  | de 10/04/20  | 23 Para 10 | 0/04/2023 |   |   |   |   |   |        |            |                |        |   |   |     |   |   |             |         | ×   |
| Tipo de O | usto Planej  | ado 😜      |           |   |   |   |   |   |        | Tipo de Cu | usto Realizad  | do 😜   |   |   |     |   |   |             |         |     |
| Custo M   | édio Líquido | Atual      |           |   |   |   |   |   | $\sim$ | Custo Mé   | idio Líquido A | Atual  |   |   |     |   |   |             | ,       | V   |
| Grupo de  | e Serviços 🔾 |            |           |   |   |   |   |   |        |            |                |        |   |   |     |   |   |             |         |     |
|           |              |            |           |   |   |   |   |   |        |            |                |        |   | Ŕ | Tod |   |   |             |         |     |
| Serviço 🤇 | >            |            |           |   |   |   |   |   |        |            |                |        |   |   |     |   |   |             |         |     |
|           |              |            |           |   |   |   |   |   |        |            |                |        |   | R | Tod |   |   |             |         |     |
| V Pro     | dutos Estoc  | :áv        |           |   |   |   |   |   |        | V Proc     | dutos Não Es   | stocáv |   |   |     |   |   |             |         |     |
| Diferenc  | a Pela Quan  | tidade: 😡  |           |   |   |   |   |   |        | Calcular C | usto com Ba    | ase: 🙆 |   |   |     |   |   |             |         |     |
| Per       | Capita       |            |           |   |   |   |   |   |        | 🔵 Data     | Referência     |        |   |   |     |   |   |             |         |     |
| O Tota    | el .         |            |           |   |   |   |   |   |        | Data       | Cardápio       |        |   |   |     |   |   |             |         |     |
|           |              |            |           |   |   |   |   |   |        |            |                |        |   |   |     |   |   |             |         |     |
|           |              |            |           |   |   |   |   |   |        |            |                |        |   |   |     |   |   |             |         |     |
|           |              |            |           |   |   |   |   |   |        |            |                |        |   |   |     |   |   |             |         |     |
|           |              |            |           |   |   |   |   |   |        |            |                |        |   |   |     |   |   |             |         |     |
|           |              |            |           |   |   |   |   |   |        |            |                |        |   |   |     |   |   |             |         |     |
|           |              |            |           |   |   |   |   |   |        |            |                |        |   |   |     |   |   |             |         |     |
|           |              |            |           |   |   |   |   |   |        |            |                |        |   |   |     |   |   |             |         |     |
|           |              |            |           |   |   |   |   |   |        |            |                |        |   |   |     |   |   |             |         |     |
|           |              |            |           |   |   |   |   |   |        |            |                |        |   |   |     |   |   |             | Relató  | òri |
|           |              |            |           |   |   |   |   |   |        |            |                |        |   |   |     |   |   |             | Relatór | bri |
|           |              |            |           |   |   |   |   |   |        |            |                |        |   |   |     |   |   |             | Relatór | óri |
|           |              |            |           |   |   |   |   |   |        |            |                |        |   |   |     |   |   |             | Relatói | óri |
|           |              |            |           |   |   |   |   |   |        |            |                |        |   |   |     |   |   |             | Relató  | ōri |
|           |              |            |           |   |   |   |   |   |        |            |                |        |   |   |     |   |   |             | Relatói | óri |
|           | •            | •          | •         |   |   |   |   |   |        | •          |                |        |   |   |     |   |   |             | Relató  | ōri |
|           | •            |            |           |   |   |   |   |   | •      | •          |                |        |   |   |     |   |   | •           | Relató  | óri |
|           |              |            |           |   | - | - |   | - |        |            | -              | -      | - | - | -   | - | - | •           | Relató  | óri |
| •         |              |            |           |   |   | - |   |   |        |            |                | -      | - | - | -   | - | - | -<br>-<br>- | Relató  | óri |
| •         | •            | •          | •         |   |   |   | - |   |        | •          |                | -      | - | - | -   | - | - | -<br>-<br>- | Relató  | óri |
| •         | -            |            |           | - | - | - | - |   |        | •          |                | -      | - | - | -   | - | - | •           | Relató  | óri |
|           | •            | •          | •         | - | - | - | - |   |        | •          | -              | -      | - | - | -   | - | - | •           | Relató  | óri |
| •         | -            | •          | •         |   | - | - | - | - | -      | •          | -              | -      | - | - | -   | - | - | -           | Relató  | óri |

#### MANFATMOB01V1

Será apresentada uma janela para que o formato do arquivo do relatório seja selecionado (pdf ou xlsx). Clique na opção desejada e depois em "Confirmar".

| E Custo Planejado X Realizado                         | Access Control 1.33        | CUS<br>.0 ( DB Version - 6887 ) |
|-------------------------------------------------------|----------------------------|---------------------------------|
| Relatório Q                                           |                            |                                 |
| Unidade @                                             |                            |                                 |
| 0001   FILIAL - WEBINAR_TECFOOD - 1                   |                            | ×                               |
| Período © @<br>A partir de 01/01/2023 Para 01/04/2023 |                            | ×                               |
| Tipo de Custo Planejado 😡                             | Tipo de Custo Realizado 😂  |                                 |
| Custo Médio Líquido Atual 🗸 🗸                         | Custo Médio Líquido Atual  |                                 |
| Grupo de Serviços                                     | (C) v/ Tod.,               |                                 |
| Seniro                                                | ·····                      |                                 |
|                                                       | 👧 🗸 Tod                    |                                 |
| V Produtos Estocáv                                    | ✓ Produtos Não Estocáv     |                                 |
| Diferença Pela Quantidade: @                          | Calcular Custo com Base: O |                                 |
|                                                       |                            |                                 |
|                                                       |                            |                                 |
|                                                       |                            |                                 |
|                                                       |                            |                                 |
|                                                       |                            |                                 |
|                                                       |                            |                                 |
|                                                       |                            |                                 |
| Tipo de Relatório                                     |                            |                                 |
|                                                       |                            |                                 |
| • pdf                                                 |                            |                                 |
| ⊖ xisx                                                |                            |                                 |
| Cancelar                                              |                            | Confirmar                       |
|                                                       |                            |                                 |

O relatório gerado pelo sistema seguirá o modelo abaixo:

| TEKNISA                   |             | Custo F              | Planejado X         | Realizado      | D                   | F                   | Emissão: 10/04/20<br>Página: 1 / | 023 13:24<br>1 |
|---------------------------|-------------|----------------------|---------------------|----------------|---------------------|---------------------|----------------------------------|----------------|
| Unidade 0001   FILIA      | L - WEBINAR | _TECFOOD -           | 1                   |                | X Estocáve          | is 🚺                | K Não Estoc                      | áveis          |
| Período 01/01/2023 à      | 01/04/2023  |                      | Tipo de Custo       | Planejado      |                     | Custo Médio         | Líquido Atua                     | 1              |
|                           |             |                      | Tipo de Custo       | Realizado      |                     | Custo Médio         | Líquido Atua                     | I              |
|                           |             |                      | Custo com ba        | ase na data    | de referência       | <b>۱</b>            |                                  |                |
|                           |             | Planejado            |                     |                | Realizado           |                     | Custo Pe                         | r Capita       |
| Data                      | Custo Total | Estimados<br>(Total) | Custo Per<br>Capita | Custo<br>Total | Efetivos<br>(Total) | Custo Per<br>Capita | Diferença                        | Variação       |
| Serviço 00001 ALMOCO V    | VEBINAR     |                      |                     |                |                     |                     | Custo Padrão                     | 0,00           |
| * 05/01/2023 Quinta-Feira | 2013,80446  | 500,00000            | 4,02761             | 0,00000        | 0,00000             | 0,00000             | -4,02761                         | 100,00%        |
| Total do Serviço          | 2.013,804   | 46 500,0000          | 4,02761             | 0,00000        | 0,00000             | 0,00000             | -4,02761                         | -100,00%       |
| Total do Período          | 2.013,804   | 46 500,0000          | 4,02761             | 0,00000        | 0,00000             | 0,00000             | -4,02761                         | -100,00%       |
|                           |             |                      |                     |                |                     |                     |                                  |                |

No cabeçalho, o documento apresenta a unidade e o período filtrado para exibição dos dados, além de destacar se são produtos estocáveis ou não estocáveis.

Primeiro, são apresentados os dados do custo planejado:

- **Custo Total**: esta coluna exibe o custo total planejado do período informado.
- Estimados (Total): é indicado o número total de comensais estimados do dia para o serviço filtrado. Essa informação é originada do planejamento.

**Custo Per Capita**: o sistema carrega o custo per capita planejado do dia e do serviço filtrado. O cálculo é realizado por meio da divisão do custo total pelo estimado.

|           |                  |       |       |      | Planejado |           |           |                |           |    |           |             |         |    |
|-----------|------------------|-------|-------|------|-----------|-----------|-----------|----------------|-----------|----|-----------|-------------|---------|----|
| Data      | a                |       |       | 0    | Custo     | o Total   | Es        | timao<br>(Tota | dos<br>I) | С  | ust<br>Ca | o P<br>pita | er<br>a |    |
| Serviço   | 00001            | AL    | MOC   | O WE | BINA      | R         |           |                |           |    |           |             |         |    |
| * 05/01/2 | 2023 Qu          | uinta | Feira |      | 201       | 3,80446   |           | 500,00         | 000       |    | 4,        | 0276        | 51      |    |
| Т         | Total do Serviço |       |       |      |           | 2.013,804 | 500,00000 |                |           |    | 4,0276    |             |         |    |
| Т         | Total do Período |       |       |      |           | 2.013,804 | 146       | 50             | 0,000     | 00 |           | 4,          | 0276    | 51 |
|           |                  |       |       |      |           |           |           |                |           |    |           |             |         |    |
|           |                  |       |       |      |           |           |           |                |           |    |           |             |         |    |
|           |                  |       |       |      |           |           |           |                |           |    |           |             |         |    |
|           |                  |       |       |      |           |           |           |                |           |    |           |             |         |    |
|           |                  |       |       |      |           |           |           |                |           |    |           |             |         |    |

Em relação ao custo realizado, são gerados os dados:

- Custo Total: o custo total realizado no período informado, carregado por meio do lançamento dos produtos na tela "Retirada (Planejamento)".
- Efetivos (Total): exibe o número de comensais efetivos que foram lançados na tela "Efetivos". Esse lançamento é feito por serviço.
- Custo Per Capita: o relatório apresenta o custo per capita realizado do dia do serviço filtrado. A informação é indicada de acordo com a divisão do custo total pelos efetivos.

|                |         |   |     |     |    | Re                  | a | liz | ac  | lo  |  |         |                     |  |  |  |  |  |  |
|----------------|---------|---|-----|-----|----|---------------------|---|-----|-----|-----|--|---------|---------------------|--|--|--|--|--|--|
| Custo<br>Total |         |   |     |     |    | Efetivos<br>(Total) |   |     |     |     |  |         | Custo Per<br>Capita |  |  |  |  |  |  |
|                | 0,00000 |   |     |     |    |                     |   | 00  | 000 | D   |  | 0,00000 |                     |  |  |  |  |  |  |
|                | 0,00000 |   |     |     |    |                     |   | 0   | 0,0 | 000 |  | 0,00000 |                     |  |  |  |  |  |  |
|                |         | C | 0,0 | 000 | 00 |                     |   | C   | 0,0 | 000 |  | 0,00000 |                     |  |  |  |  |  |  |
|                |         |   |     |     |    |                     |   |     |     |     |  |         |                     |  |  |  |  |  |  |
|                |         |   |     |     |    |                     |   |     |     |     |  |         |                     |  |  |  |  |  |  |
|                |         |   |     |     |    |                     |   |     |     |     |  |         |                     |  |  |  |  |  |  |
|                |         |   |     |     |    |                     |   |     |     |     |  |         |                     |  |  |  |  |  |  |
|                |         |   |     |     |    |                     |   |     |     |     |  |         |                     |  |  |  |  |  |  |
|                |         |   |     |     |    |                     |   |     |     |     |  |         |                     |  |  |  |  |  |  |
|                |         |   |     |     |    |                     |   |     |     |     |  |         |                     |  |  |  |  |  |  |
|                |         |   |     |     |    |                     |   |     |     |     |  |         |                     |  |  |  |  |  |  |
|                |         |   |     |     |    |                     |   |     |     |     |  |         |                     |  |  |  |  |  |  |
|                |         |   |     |     |    |                     |   |     |     |     |  |         |                     |  |  |  |  |  |  |
|                |         |   |     |     |    |                     |   |     |     |     |  |         |                     |  |  |  |  |  |  |

Nas informações de custo per capita, são exibidas as informações correspondentes à:

Diferença: cálculo realizado conforme o parâmetro filtrado no campo "Diferença pela Quantidade". Caso a opção "per capita" tenha sido escolhida, o sistema fará o cálculo da diferença entre as colunas "Custo Per Capita Planejado" e "Custo Per Capita Realizado". Se a opção parametrizada tiver sido "Total", será calculada a diferença entre o "Custo Total Planejado" e o "Custo Total Realizado".

**Variação**: apresenta a diferença percentual entre as colunas "Planejado" multiplicadas pelos dados das colunas "Realizado".

Além de efetuar o comparativo do custo planejado x realizado, é possível comparar o custo de um determinado serviço com o seu custo padrão.

TEKNISA TRAINING

|  | Fatu | rame | nto \ | Neb | – Ca | idast | tro d | e Cla | assif | icac | ão Fi | iscal | (NC | M) p | or P | rodu | to |  |  |  |
|--|------|------|-------|-----|------|-------|-------|-------|-------|------|-------|-------|-----|------|------|------|----|--|--|--|
|  |      |      |       |     |      |       |       |       |       |      |       |       |     |      |      |      |    |  |  |  |
|  |      |      |       |     |      |       |       |       |       |      |       |       |     |      |      |      |    |  |  |  |
|  |      |      |       |     |      |       |       |       |       |      |       |       |     |      |      |      |    |  |  |  |
|  |      |      |       |     |      |       |       |       |       |      |       |       |     |      |      |      |    |  |  |  |
|  |      |      |       |     |      |       |       |       |       |      |       |       |     |      |      |      |    |  |  |  |
|  |      |      |       |     |      |       |       |       |       |      |       |       |     |      |      |      |    |  |  |  |
|  |      |      |       |     |      |       |       |       |       |      |       |       |     |      |      |      |    |  |  |  |
|  |      |      |       |     |      |       |       |       |       |      |       |       |     |      |      |      |    |  |  |  |
|  |      |      |       |     |      |       |       |       |       |      |       |       |     |      |      |      |    |  |  |  |
|  |      |      |       |     |      |       |       |       |       |      |       |       |     |      |      |      |    |  |  |  |
|  |      |      |       |     |      |       |       |       |       |      |       |       |     |      |      |      |    |  |  |  |
|  |      |      |       |     |      |       |       |       |       |      |       |       |     |      |      |      |    |  |  |  |
|  |      |      |       |     |      |       |       |       |       |      |       |       |     |      |      |      |    |  |  |  |
|  |      |      |       |     |      |       |       |       |       |      |       |       |     |      |      |      |    |  |  |  |
|  |      |      |       |     |      |       |       |       |       |      |       |       |     |      |      |      |    |  |  |  |
|  |      |      |       |     |      |       |       |       |       |      |       |       |     |      |      |      |    |  |  |  |
|  |      |      |       |     |      |       |       |       |       |      |       |       |     |      |      |      |    |  |  |  |
|  |      |      |       |     |      |       |       |       |       |      |       |       |     |      |      |      |    |  |  |  |
|  |      |      |       |     |      |       |       |       |       |      |       |       |     |      |      |      |    |  |  |  |
|  |      |      |       |     |      |       |       |       |       |      |       |       |     |      |      |      |    |  |  |  |
|  |      |      |       |     |      |       |       |       |       |      |       |       |     |      |      |      |    |  |  |  |
|  |      |      |       |     |      |       |       |       |       |      |       |       |     |      |      |      |    |  |  |  |
|  |      |      |       |     |      |       |       |       |       |      |       |       |     |      |      |      |    |  |  |  |
|  |      |      |       |     |      |       |       |       |       |      |       |       |     |      |      |      |    |  |  |  |
|  |      |      |       |     |      |       |       |       |       |      |       |       |     |      |      |      |    |  |  |  |
|  |      |      |       |     |      |       |       |       |       |      |       |       |     |      |      |      |    |  |  |  |
|  |      |      |       |     |      |       |       |       |       |      |       |       |     |      |      |      |    |  |  |  |
|  |      |      |       |     |      |       |       |       |       |      |       |       |     |      |      |      |    |  |  |  |
|  |      |      |       |     |      |       |       |       |       |      |       |       |     |      |      |      |    |  |  |  |
|  |      |      |       |     |      |       |       |       |       |      |       |       |     |      |      |      |    |  |  |  |
|  |      |      |       |     |      |       |       |       |       |      |       |       |     |      |      |      |    |  |  |  |
|  |      |      |       |     |      |       |       |       |       |      |       |       |     |      |      |      |    |  |  |  |
|  |      |      |       |     |      |       |       |       |       |      |       |       |     |      |      |      |    |  |  |  |

###